# HONDA

#### INSTALLATIE- EN KOPPELINGS-INSTRUCTIES

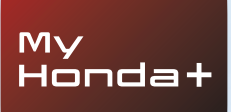

# My Honda+

## Altijd verbonden

Met de My Honda+-app op uw smartphone hebt u uw auto altijd bij de hand.

U kunt altijd de status van uw auto controleren en u krijgt meldingen over de laadstatus, de klimaatregeling en onderhoudsherinneringen.

Daarnaast kunt u gebruikmaken van handige functies zoals vergrendelen/ontgrendelen op afstand, virtueel dashboard en de functie voor het uitnodigen van bestuurders.

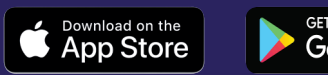

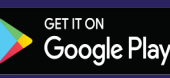

## Dichter bij uw auto

De My Honda+-app biedt een reeks Connected Services die u ondersteunen wanneer u onderweg of weg van uw auto bent. Laten we de functies eens nader bekijken.

#### Gemoedsrust

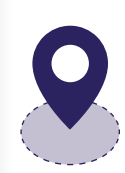

Garandeer de veiligheid door een Geo-Fence rond uw auto in te stellen die u waarschuwt als uw auto uit het gespecificeerde gebied wordt verplaatst. Hebt u moeite om uw auto terug te vinden in een druk stadscentrum? Gebruik dan de Car Locator, die de locatie van uw auto weergeeft op een kaart op uw smartphone.

#### Overal en altijd

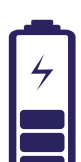

Met Opladen op afstand kunt u de Honda e op afstand de opdracht geven om de accu op te laden; zodra de accu is opgeladen, ontvangt u automatisch een melding. Met Klimaatregeling op afstand kunt u de temperatuur in de auto op voorhand instellen. Zo kunt u uw Honda e op koude ochtenden opdracht geven om 30 minuten voor uw vertrek op te warmen, zodat u niet in een koude auto hoeft te stappen.

#### Dichtbij en persoonlijk

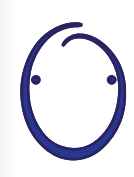

Maak kennis met de Honda Personal Assistant, een slim Al-systeem (kunstmatige intelligentie) waarmee u echte gesprekken kunt voeren. Het systeem maakt gebruik van contextueel inzicht om te leren hoe het u relevante zaken kan aanbieden op basis van uw specifieke vereisten. Het enige dat u hoeft te zeggen, is "OK Honda". Heel handig.

## My Honda+

Koppelingsinstructies

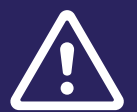

Alvorens u deze stappen kunt uitvoeren, moet u de My Honda+-app hebben gedownload en akkoord zijn gegaan met de algemene voorwaarden van de app.

Zodra u akkoord bent gegaan met de algemene voorwaarden, activeert uw dealer de geïntegreerde e-sim. Wanneer de e-sim is geactiveerd, kunt u de stappen voor het koppelen van uw smartphone met de auto uitvoeren.

De telefoon en de auto vereisen een goede internetverbinding, dus controleer dit voor u begint.

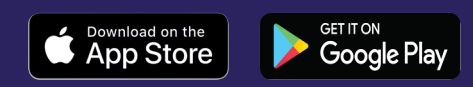

# Aan de slag

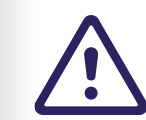

Het is van groot belang dat deze stappen uitsluitend door de eigenaar van het voertuig worden uitgevoerd. Niemand anders mag deze stappen namens de eigenaar uitvoeren.

1 Wanneer u het contact voor het eerst inschakelt, verschijnt het onderstaande bericht.

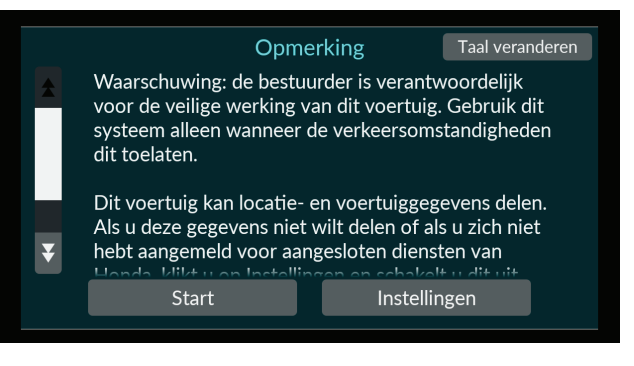

#### 2 Selecteer 'Instellingen' om de Connectivity-functies te activeren

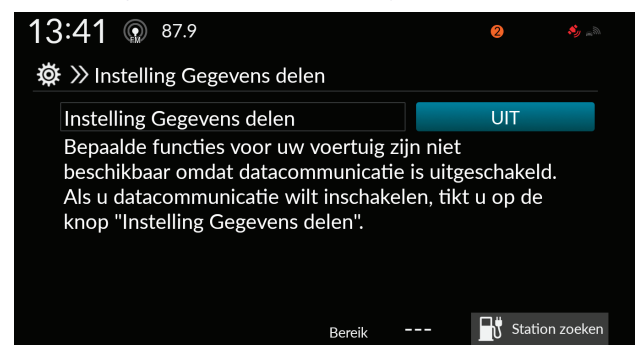

3 Schakel vervolgens 'Instelling Gegevens delen' in.

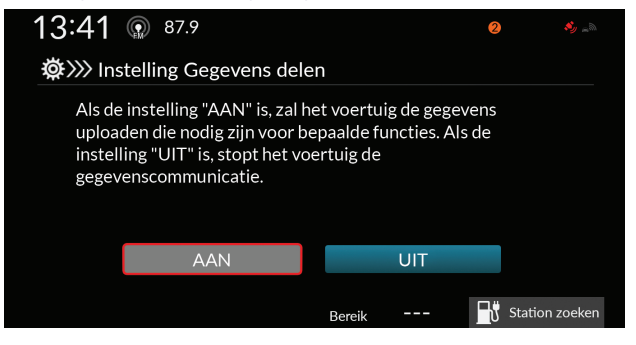

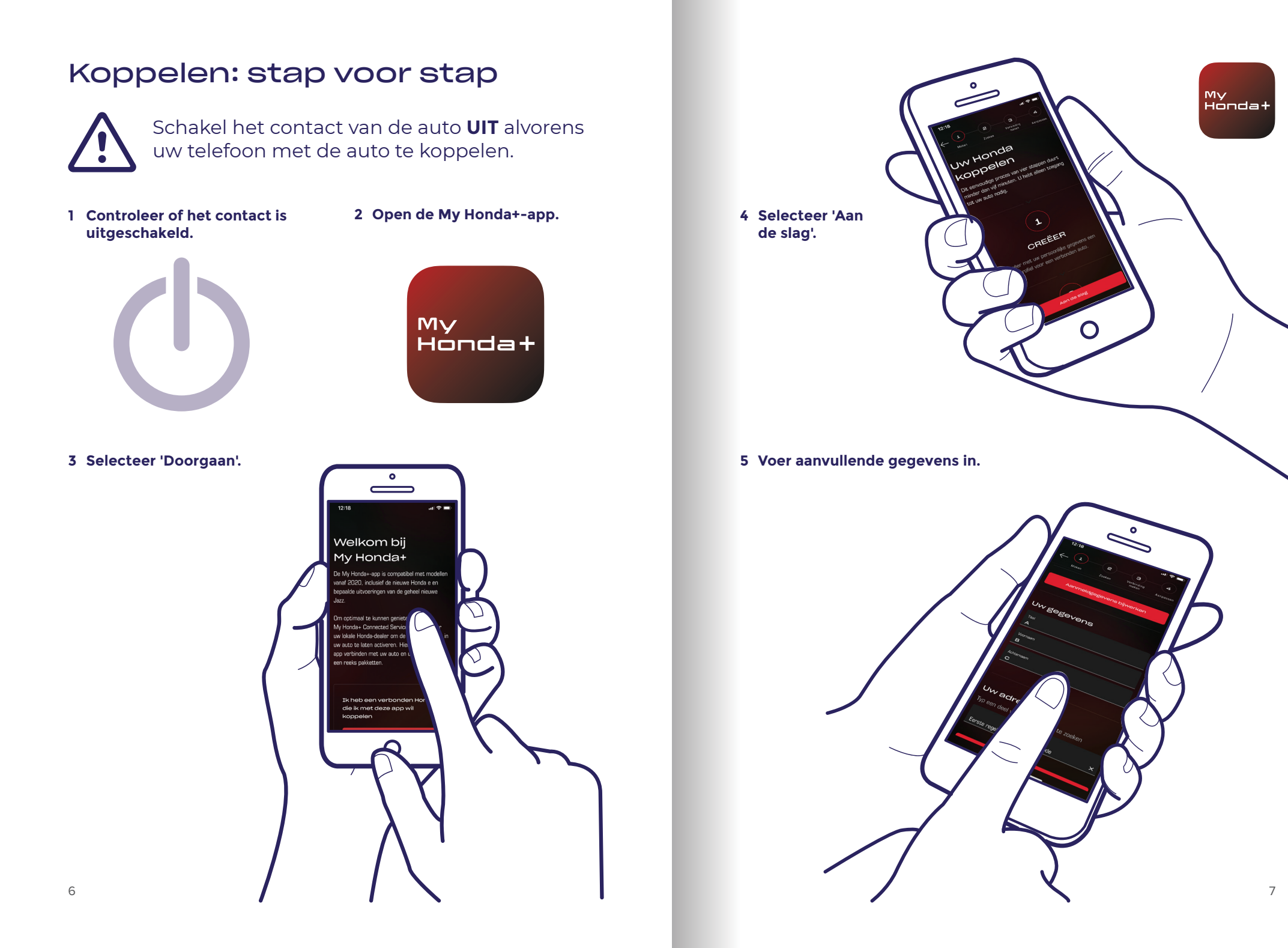

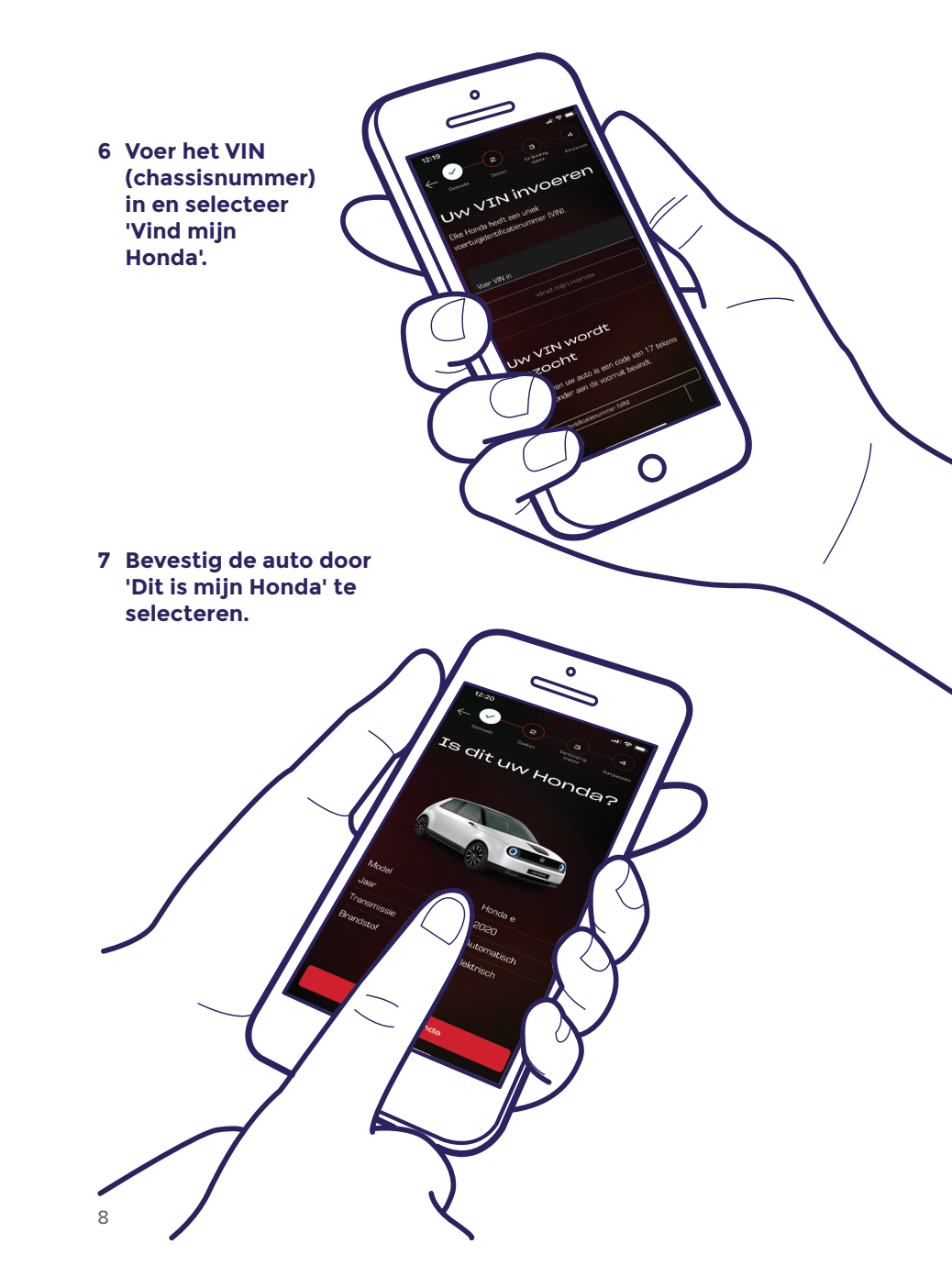

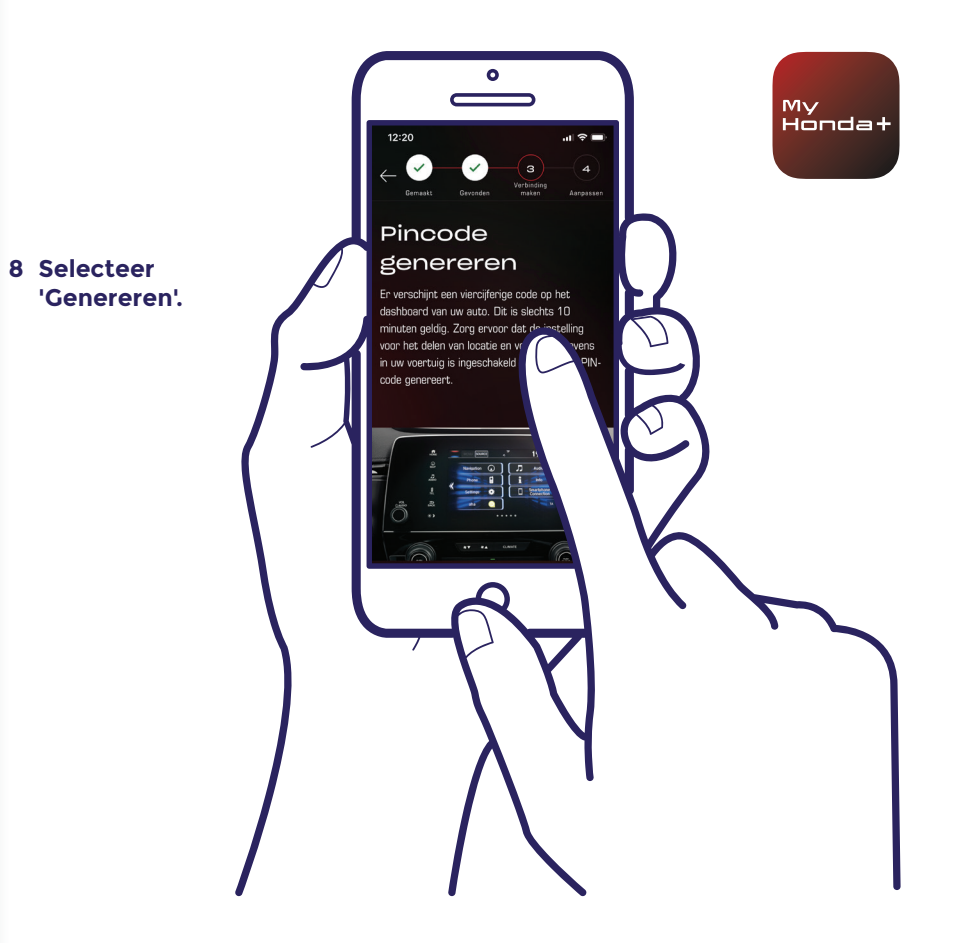

9 Schakel het contact in.

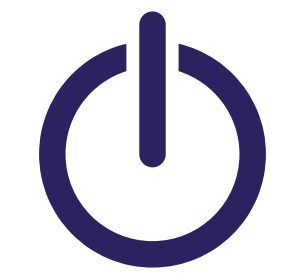

10 Na een paar minuten verschijnt er een melding boven aan het scherm met de tekst 'Bevestiging van eigendom'. Selecteer dit bericht.

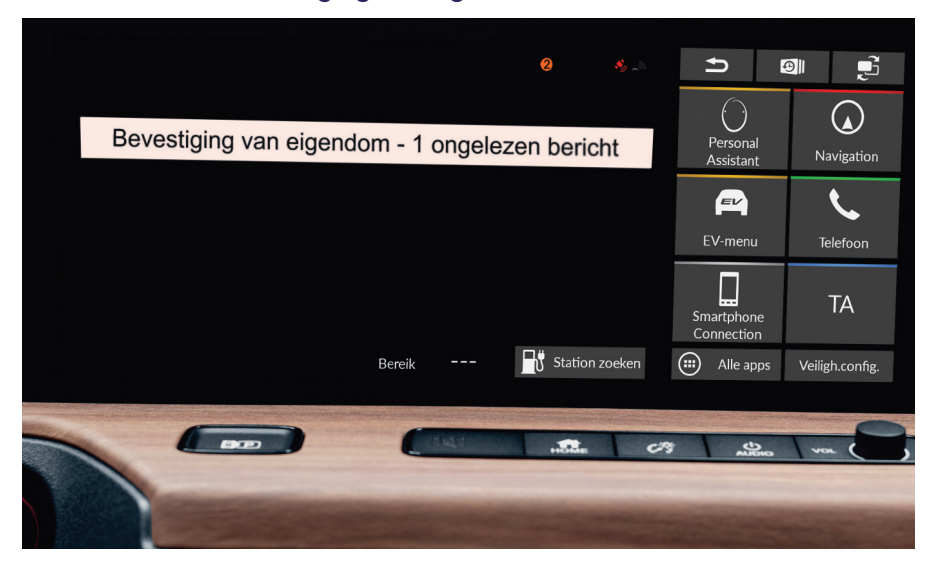

11 Als u de melding niet snel genoeg selecteert, kunt u later het oranje puntje boven aan het scherm selecteren. Alle meldingen worden dan geopend.

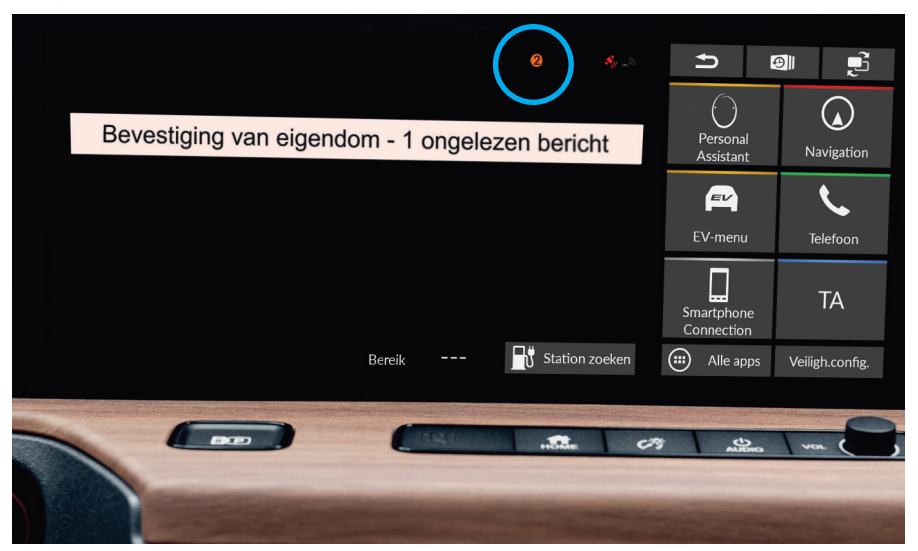

12 Selecteer de regel 'Bevestiging van eigendom' en selecteer vervolgens 'Openen'.

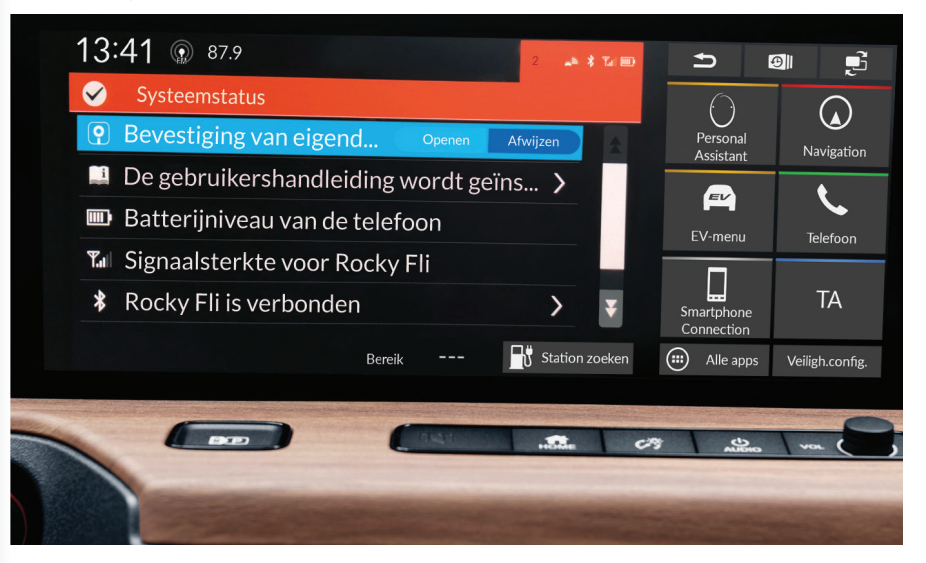

My Honda+

13

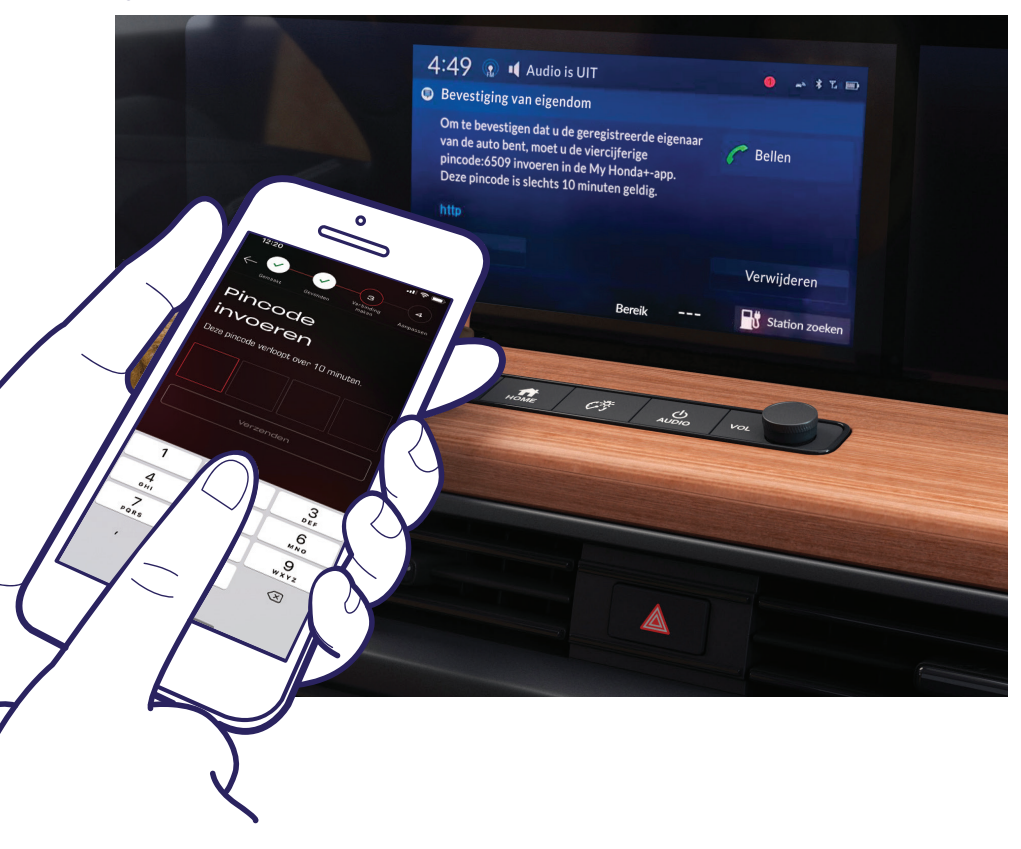

Er verschijnt een pincode op het scherm. Voer deze pincode in op uw smartphone en selecteer 'Verzenden'. De pincode is slechts 10 minuten geldig. Als u deze stap niet binnen deze tijd voltooit, moet u het koppelingsproces opnieuw starten.

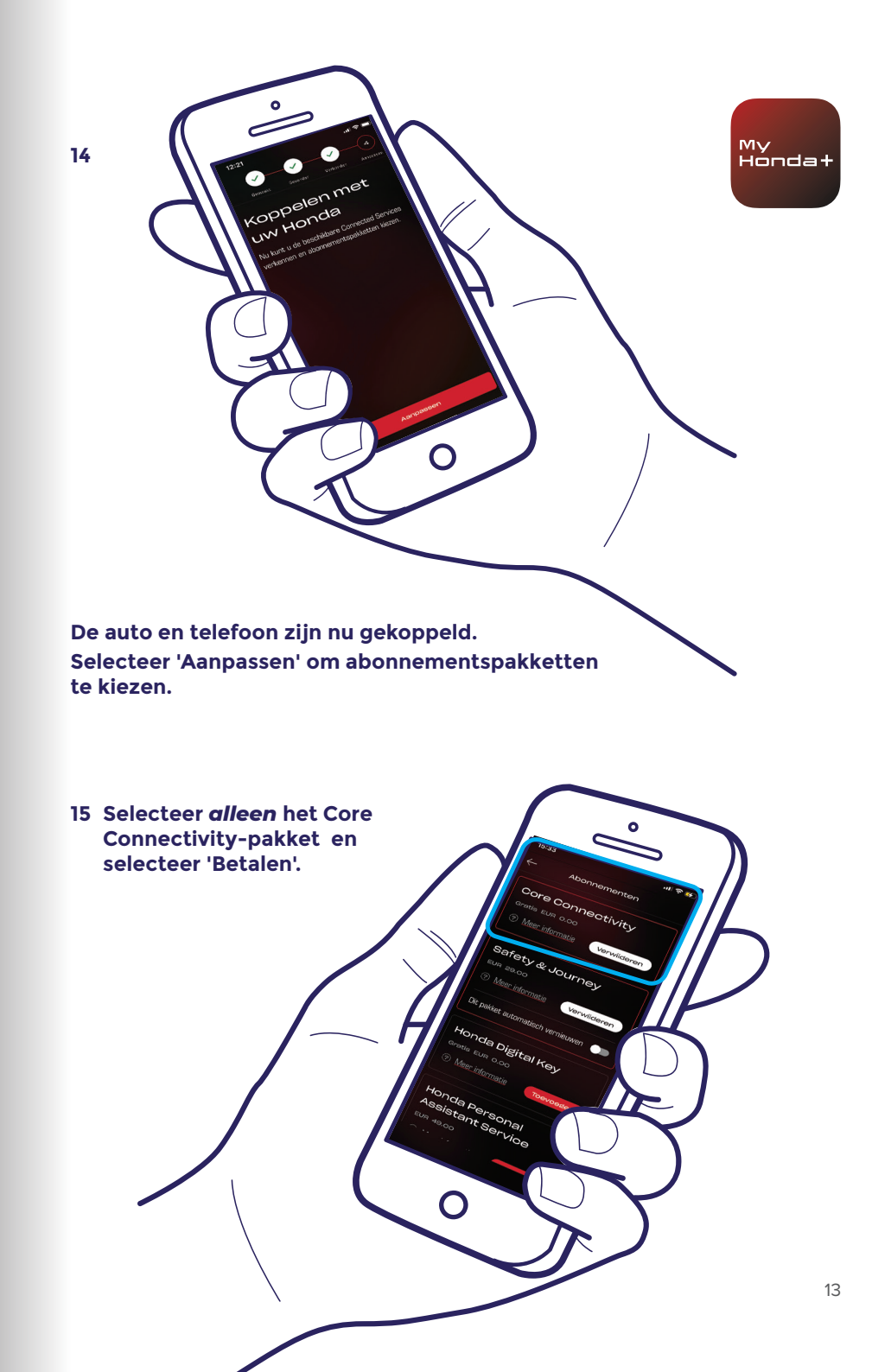

16 Schakel het contact uit en weer in en wacht 10 minuten. Het koppelingsproces wordt voltooid.

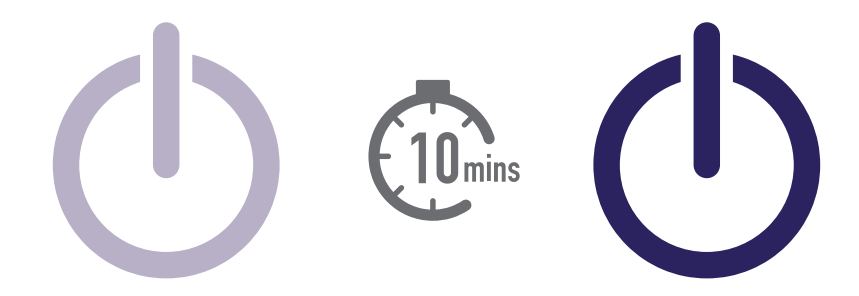

17 U kunt nu de rest van uw abonnementspakketten kiezen. Selecteer hiervoor het autopictogram rechtsboven op het scherm.

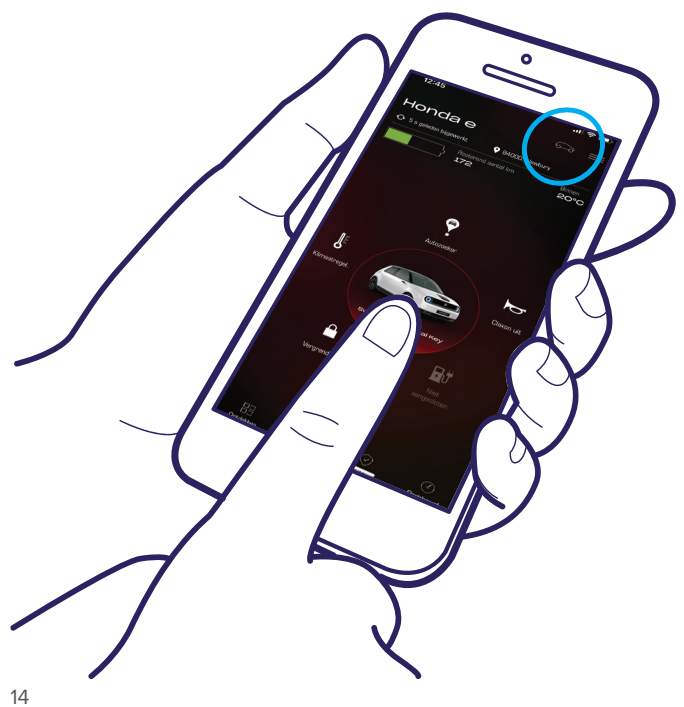

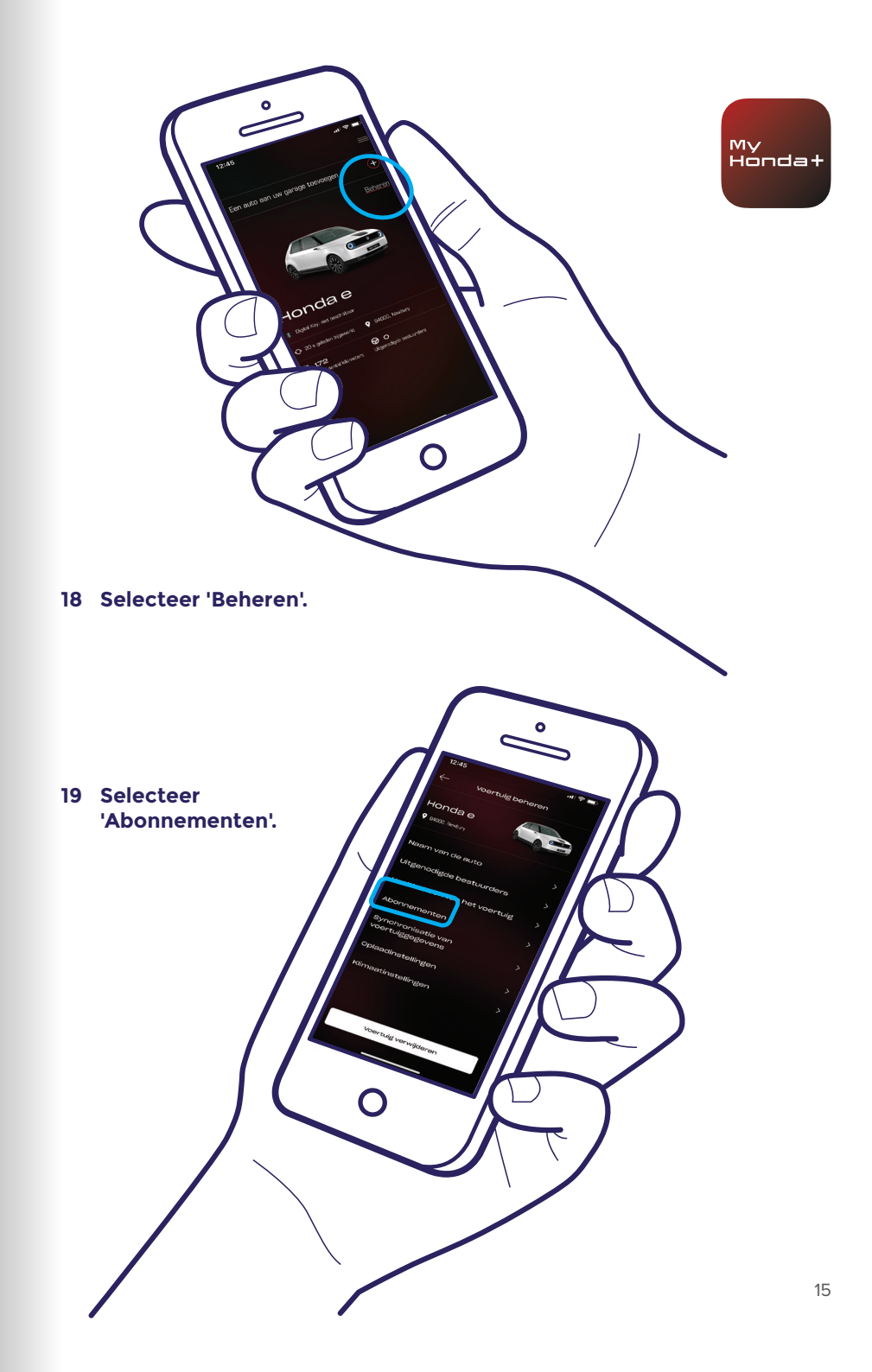

20 U kunt nu alle gewenste abonnementspakketten selecteren - scrol omlaag en selecteer 'Betalen'.

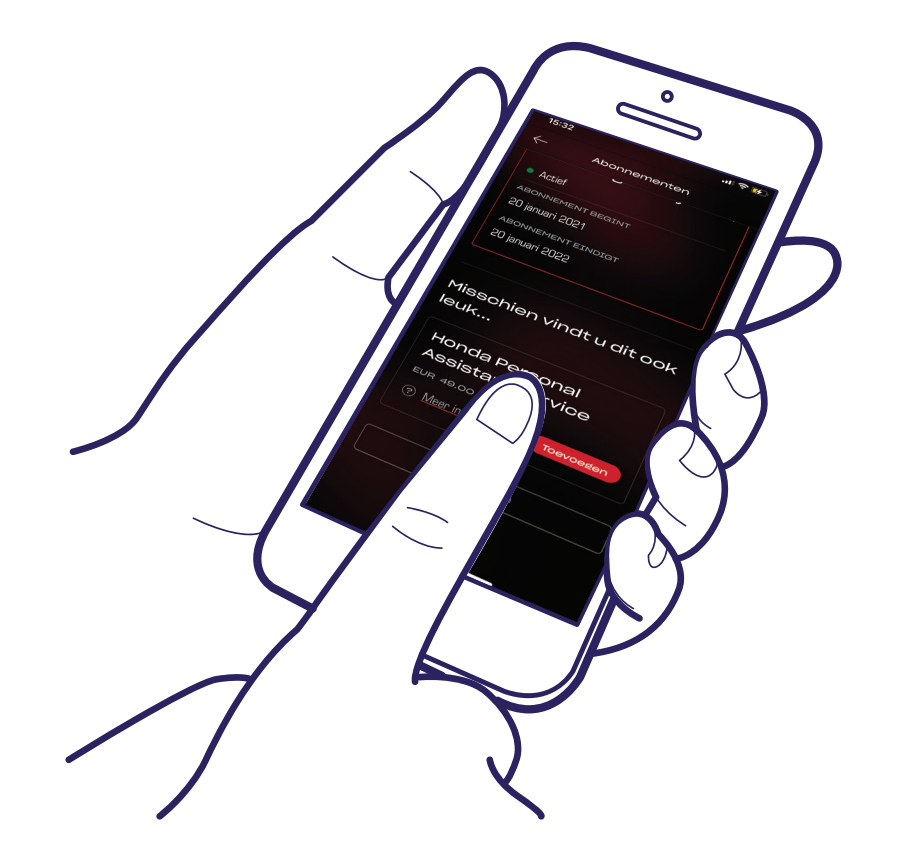

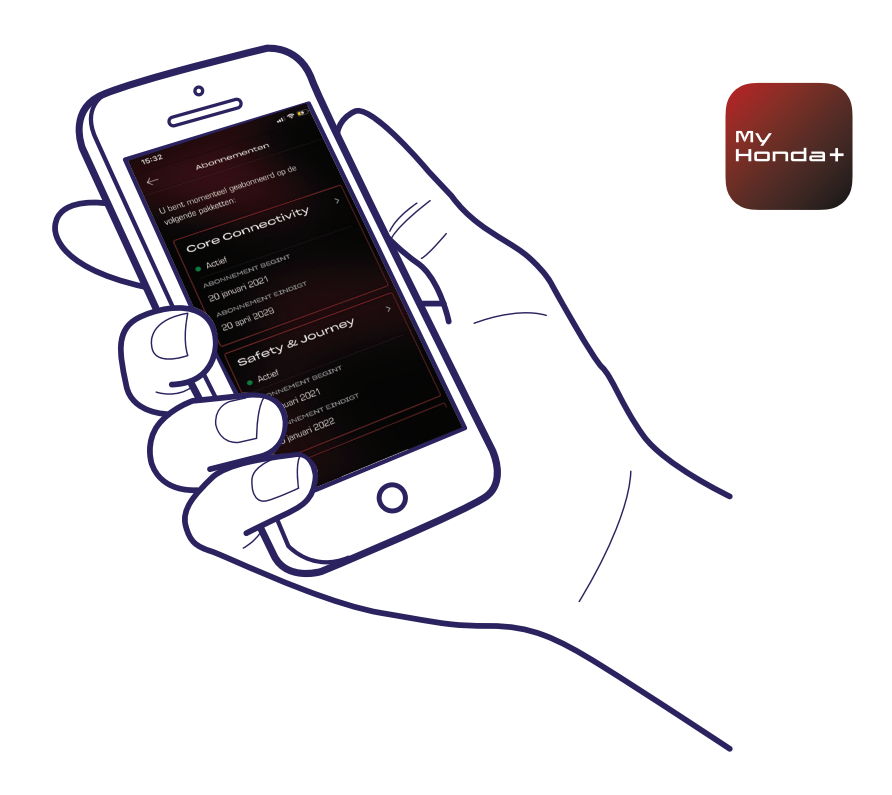

21 U wordt doorverwezen naar een WorldPay-betaalpagina – zodra de betaling is afgerond, zijn alle gekozen abonnementspakketten beschikbaar.

#### Gelukt!

Uw telefoon en auto zijn nu gekoppeld. Vanaf nu kunt u gebruikmaken van de My Honda+-app en alle abonnementspakketten.

Met elke telefoon/app kunt u maximaal vijf auto's in de 'garage' van de app beheren.

Voer de stappen op de volgende pagina's uit om extra auto's aan de 'garage' toe te voegen.

## Auto's toevoegen aan de garage

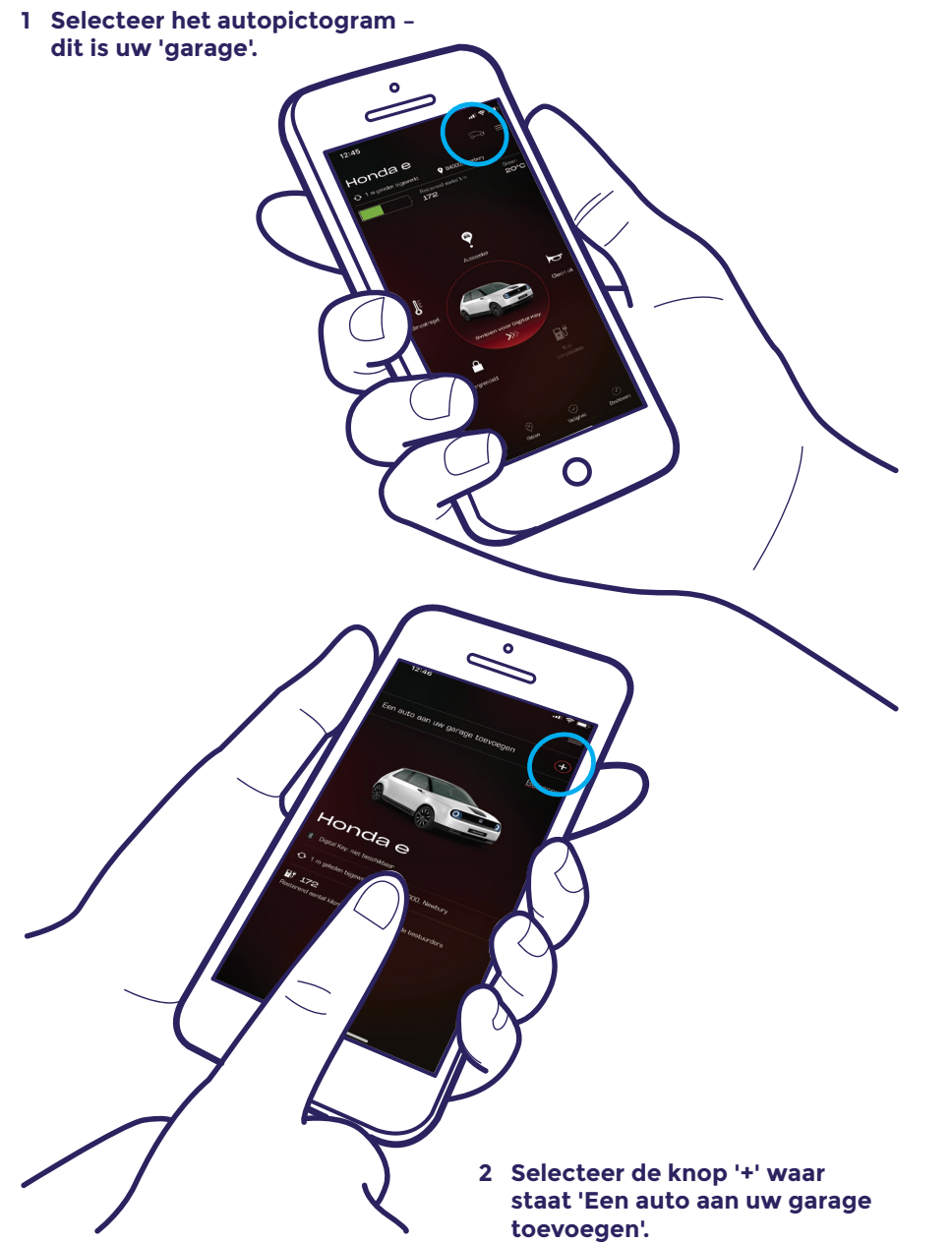

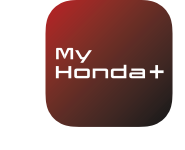

3 Het scherm waar u het koppelingsproces opnieuw kunt starten, wordt weergegeven.

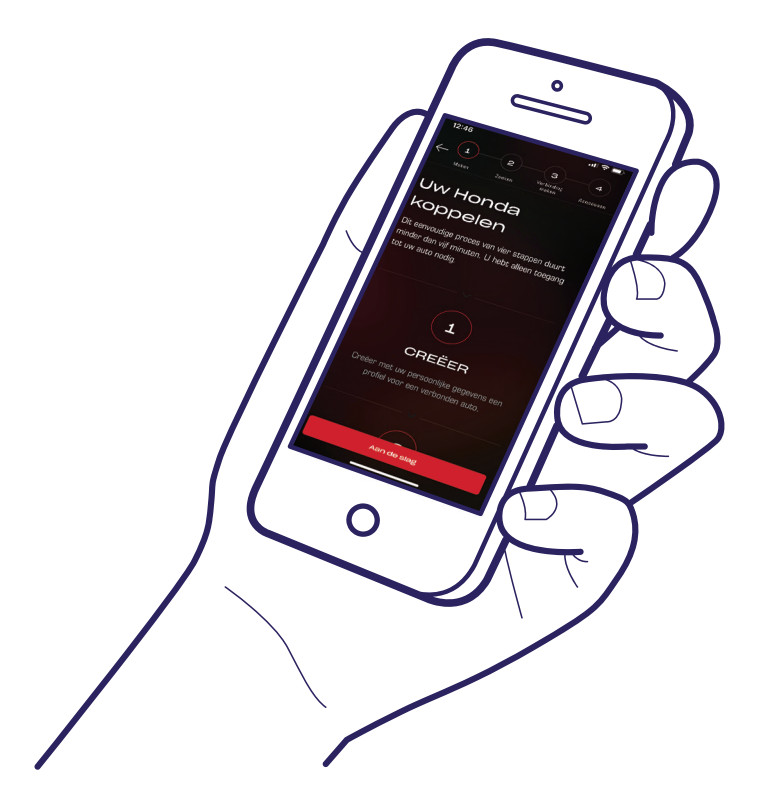

#### Gelukt!

Voer de stappen op de volgende pagina uit om bestuurders uit te nodigen en toegang te geven tot de functies van de app.

## Bestuurders uitnodigen

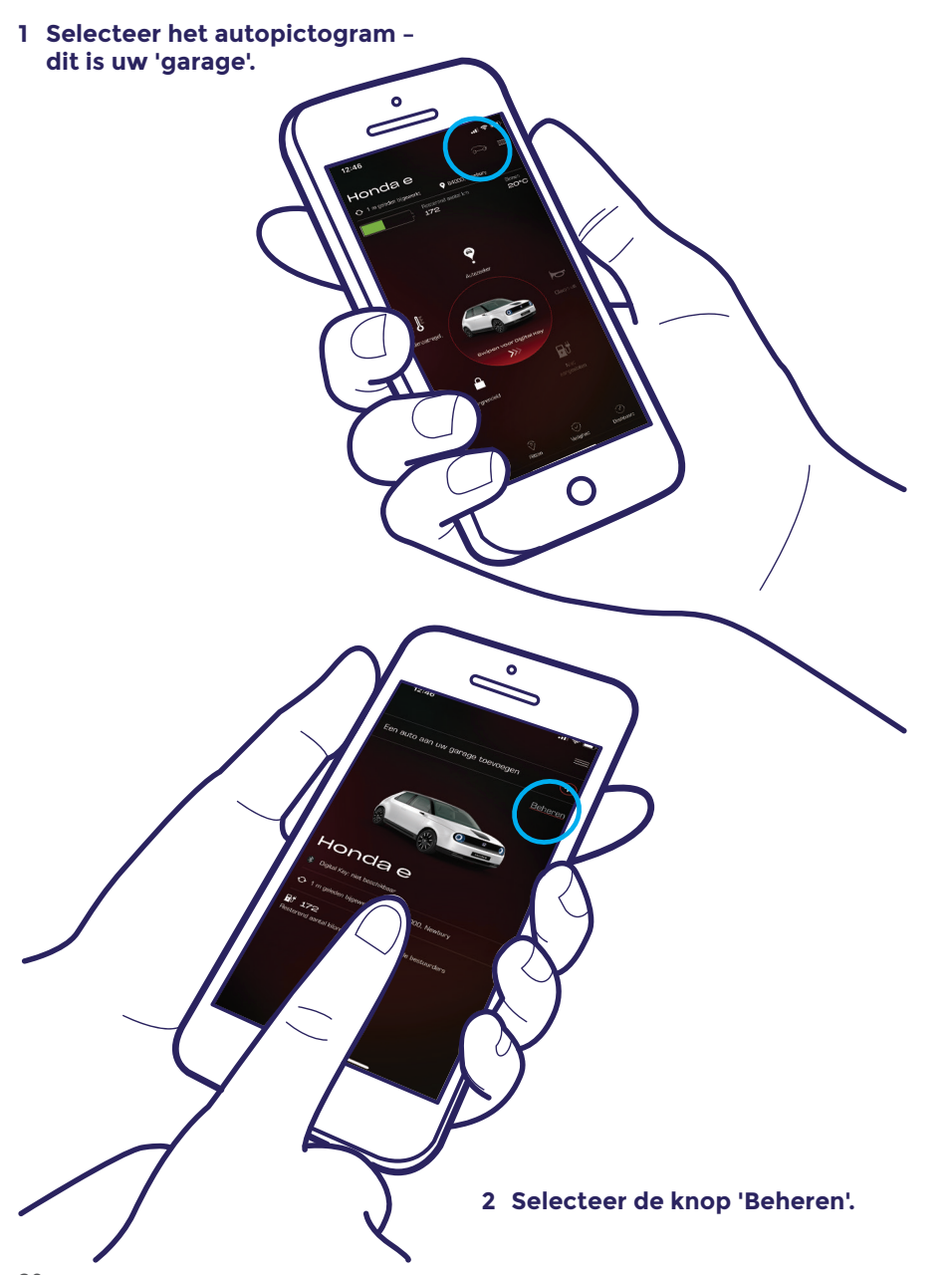

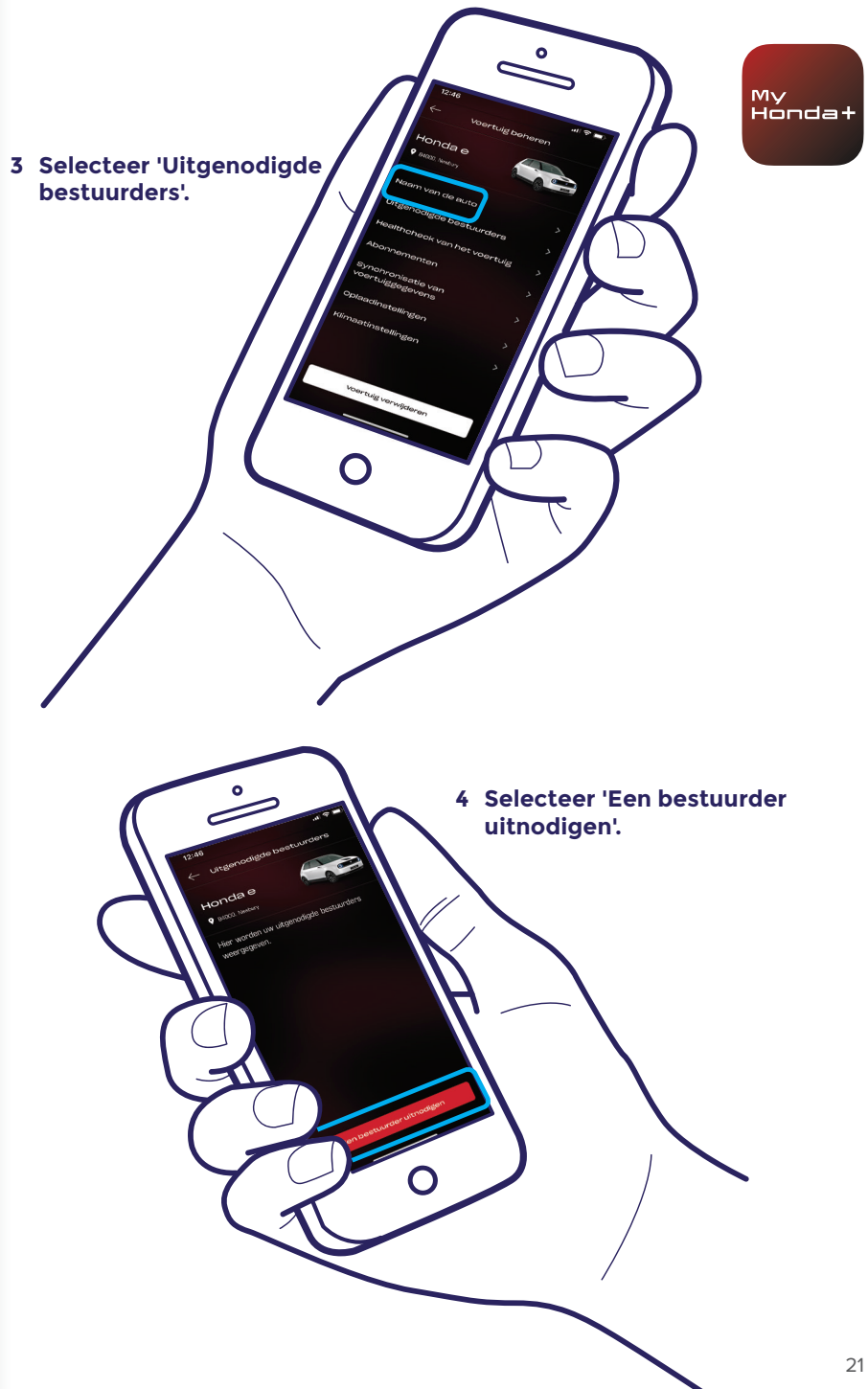

## Bestuurders uitnodigen

Ο

5 Voer het e-mailadres in van de bestuurder die u wilt uitnodigen en selecteer waartoe u hen toegang wilt geven. Selecteer vervolgens 'Verzenden'.

> 6 Er is een uitnodiging verzonden. Selecteer 'Een bestuurder uitnodigen' om zo nodig extra bestuurders uit te nodigen.

#### 7 Als u de pijl selecteert, kunt u de toegang van de bestuurder wijzigen of de toegang van de bestuurder verwijderen.

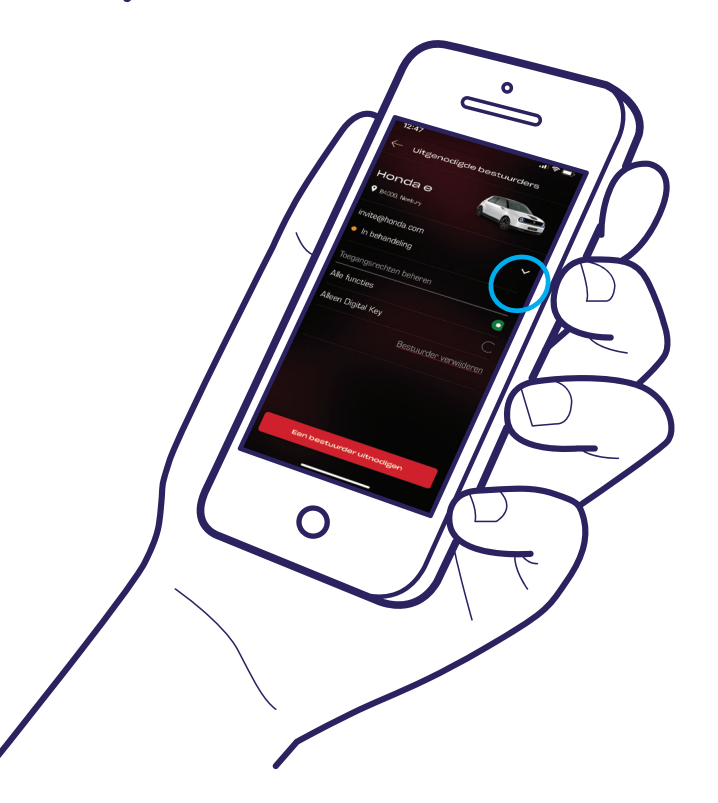

#### Technische ondersteuning

Voor meer informatie en technische ondersteuning voor de My Honda+-app kunt u contact opnemen met uw lokale Honda-dealer, bellen met 00800 7007 0000 of kijken op https://www.honda.nl/cars/owners/my-hondaplus/overview.html

My Honda+

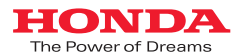

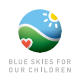

We hebben er alles aan gedaan om de nauwkeurigheid van beschrijvingen, specificaties of functies van My Honda+ in deze brochure te garanderen. We behouden ons het recht voor om ontwerpen, specificaties of functies van My Honda+ op elk gewenst moment te wijzigen. Deze brochure is louter informatief en vormt geen aanbod van diensten. Neem contact op met wi lokale dealer voor meer informatie. Voorwaarden zijn van toepassing. Kijk op https://www.honda.nl/cars/owners/my-honda-plus/overview.html voor meer

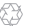

Honda gebruikt op verantwoorde wijze geproduceerd papier van fabrikanten in de EU. Gooi mij niet zomaar in de prullenbak; maak een ander blij of laat mij recyclen.